## 

モデル : Pro Disk 2/Mini

この度はセキュライン社の「Pro Disk 2/Mini (プロディスク2/ミニ)」をお買い上げいただき、 ありがとうございます。プロディスクは色彩・露出・ホワイトバランス調整の3つの機能を1つに した手軽で便利なツールです。この取扱説明書をご精読の上、本品の特長・注意点を正しく理 解して、写真撮影をお楽しみください。お読みになった後は大切に保管してください。

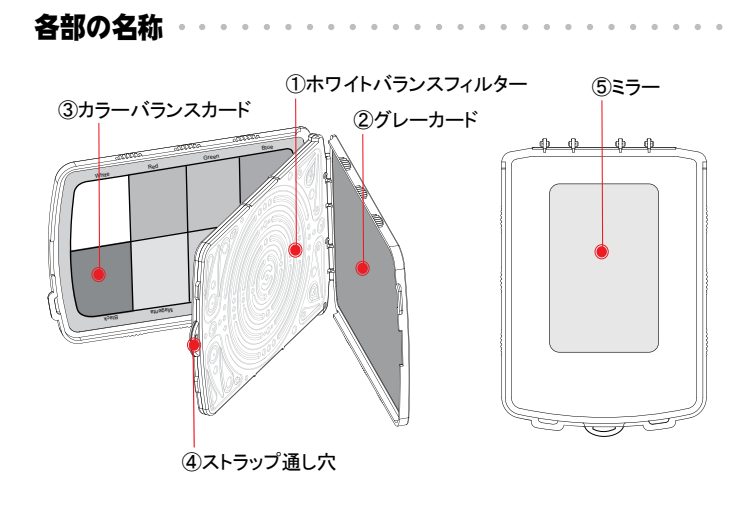

ホワイトバランスセッティング・・・・・

撮影で光源が変わった時には、新しくホワイトバランスの基準を見直すべきです。 プロディスクの簡単なホワイトバランス調整を使えば、画質がいっそう向上します。

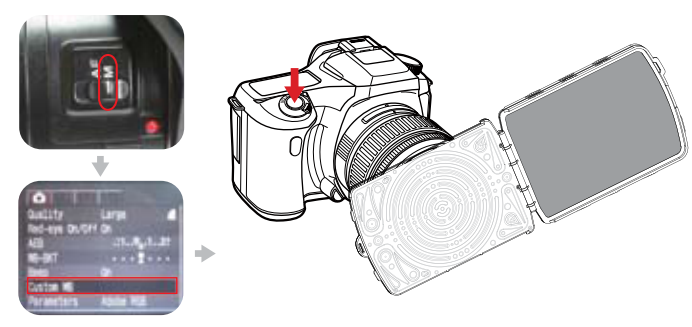

- ①カラーバランスカードとグレーカードを完全に開き、ホワイトバランスフィルターを露出させます。
- ②カメラのホワイトバランスのモードを、「カスタムモード」に変更します(変更の仕方はお使いのカメラの取扱説明書をご覧ください)。
- ③カメラのレンズを光源に向け、上図のようにレンズ前をホワイトバランスフィルター で完全に覆います。
- ④カメラのシャッターボタンを押し、ホワイトバランスを測定します。

## ●画像の比較(蛍光灯)

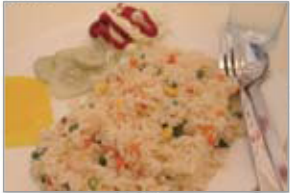

〈オートホワイトバランス〉

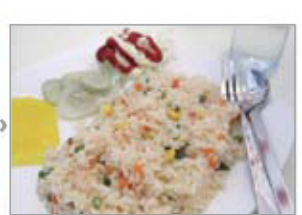

<プロディスクでカスタム設定>

●画像の比較(タングステン光)

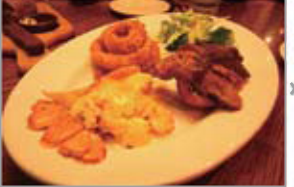

〈オートホワイトバランス〉

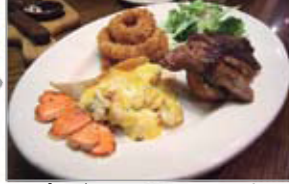

〈プロディスクでカスタム設定〉

カラーバランスカードの使い方・・・・・・・・・

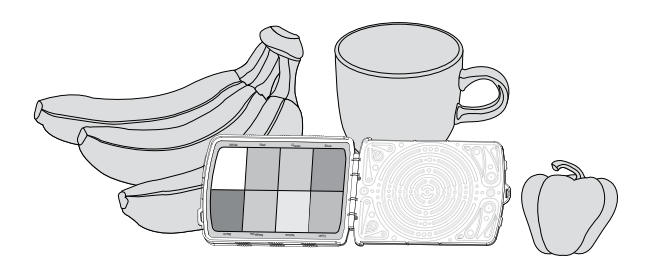

- ①カラーバランスカードは、画像編集をする際の基準となる写真を作るための 道具です。基準となるカラーバランスカードは、実物のために適切に調整され た色の情報を持っています。
- ②カラーバランスカードを撮影する物と一緒に置き、基準となる写真を撮ります。
  ③パソコンでの画像編集作業時に、最初にこの基準となる画像で、カラープロファイルを調整します。そしてそのプロファイル結果を、後続する写真に適用します。

●画像の比較

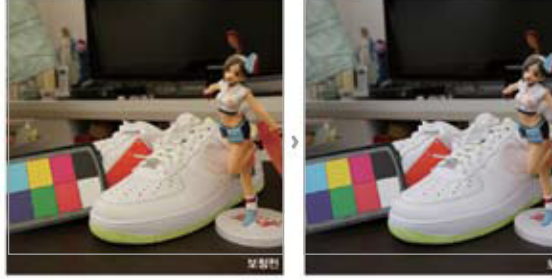

〈カラー調整前〉

〈カラー調整後〉

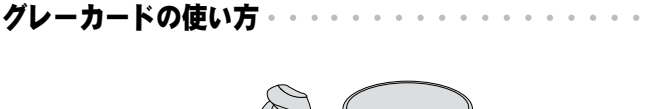

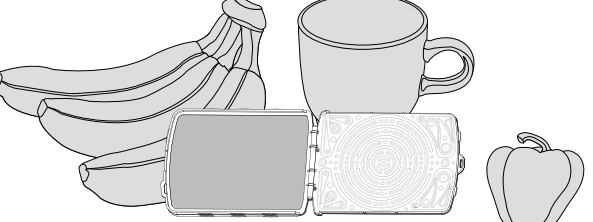

①グレーカードは完全な露出値を測定するために使います。

※広角レンズを使っている場合は、プロディスクより画角が広くなることがある ため測光モードを「スポット」かまたは、「中央重点」に変更してください(お使 いのカメラの取扱説明書をご覧ください)。

②プロディスクのグレーカードを被写体に並行になるように置きます。そして光源 の一定の光がグレーカード上にあたるようにします。

③カメラのレンズをグレーカードに正対させ、カメラの露出値をセットします。

## ●画像の比較

Т

ı

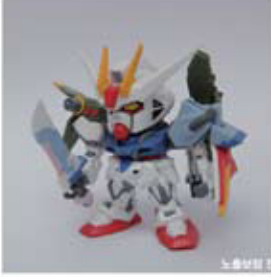

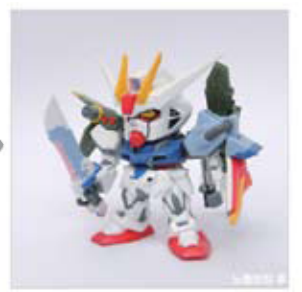

<露出調整前>

<露出調整後>

日本輸入総代理店:ベルボン株式会社 〒165-0027東京都中野区野方6-1-5 電話:03-5327-6133 FAX:03-5327-6114 SECULINE CO., LTD. Rm.510, Kolon Science Valley II, 811, Guro-Dong, Guro-Gu, Seoul, 152-878, KOREA E-mail : sales@secu-line.com www.secu-line.com MADE IN KOREA